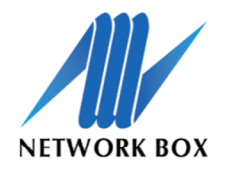

NEXT GENERATION MANAGED SECURITY

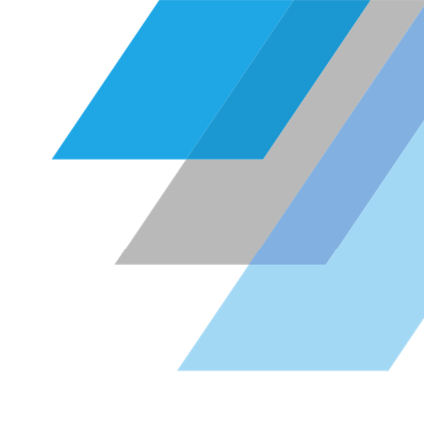

## Network Box Web GUI Kurzanleitung Anpassung Netzwerkschnittstellen

Über die Network Box Web GUI ist es möglich, die vorhandenen Netzwerkschnittstellen der Network Box anzupassen.

## Zugang

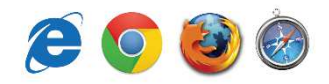

1. Gehen Sie mit einem beliebigen Browser auf die Weboberfläche der Network Box: https://admin.network-box.com

2. Loggen Sie sich mit den entsprechenden Zugangsdaten ein.

| i ssi | Welcome to Network Box              |  |  |
|-------|-------------------------------------|--|--|
|       | User Name<br>mustermann<br>Password |  |  |
|       | Login                               |  |  |
|       |                                     |  |  |

## Anpassung Netzwerkschnittstellen

1. Im Menüpunkt Dashboard > Configuration > Control > Network Setup

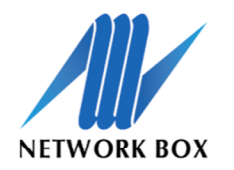

## NEXT GENERATION MANAGED SECURITY

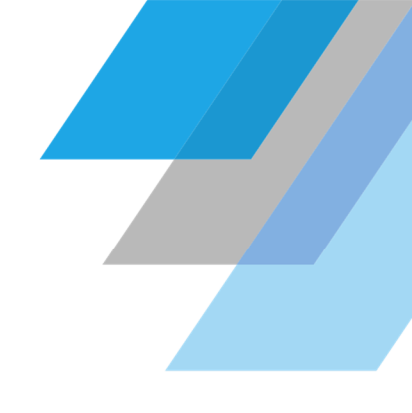

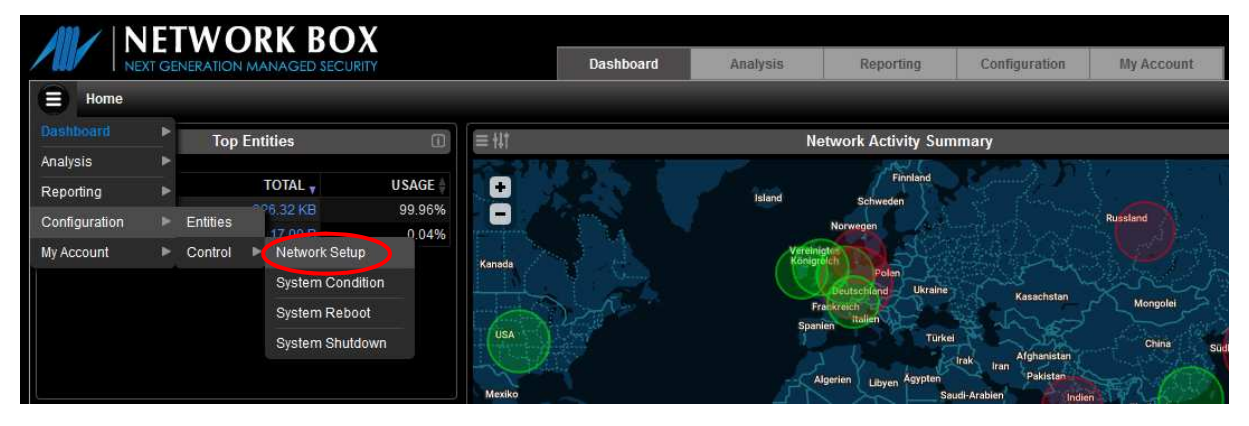

2. Im nächsten Schritt müssen Sie eine PIN zur Autorisierung eintragen. Diese PIN erhalten Sie telefonisch vom technischen Support der Network Box Deutschland.

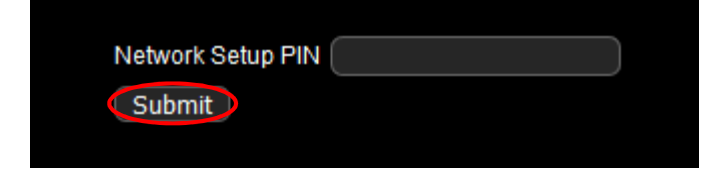

3. Nun gelangen Sie in eine Übersicht der vorhandenen Netzwerkschnittstellen und können dort die Informationen abrufen bzw. über die Spalte "Action" anpassen.

| Ĺ     |        |            |      |        |         | Network Setup List |         |                   |
|-------|--------|------------|------|--------|---------|--------------------|---------|-------------------|
|       |        |            |      | M-2    | 95i     |                    |         |                   |
| PORT# | DEVICE | CLASS      | LINK | STATUS | TYPE    | IP                 | GATEWAY | ACTION            |
| 1     | p33p1  |            |      |        |         |                    |         | ADSL DHCP FIXEDIP |
| 2     | p1p1   |            |      |        |         |                    |         | ADSL DHCP FIXEDIP |
| 3     | p2p1   |            |      |        |         |                    |         |                   |
| 4     | p3p1   |            |      |        |         |                    |         | ADSL DHCP FIXEDIP |
| 5     | p4p1   | n_internet |      |        | FIXEDIP | 192.168.158.12/24  |         |                   |
| 6     | p5p1   |            |      |        |         |                    |         | ADSL DHCP FIXEDIP |